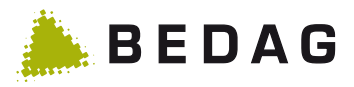

# Manuel utilisateur

**HIP secEMAIL** 

Date:11.05.2017Version:1.1Auteur:Pascal von OwEtat:En coursClassification:AucuneDestinataires:HIP

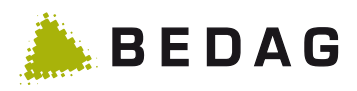

| Vers. | Date       | Nom             | Remarques                    | Validation (visa) |
|-------|------------|-----------------|------------------------------|-------------------|
| 0.1   | 18.10.2016 | Martin Zurbrügg | Version initiale             |                   |
| 0.2   | 17.11.2016 | Pascal von Ow   | Extension, captures d'écran  |                   |
| 0.3   | 08.12.2016 | Pascal von Ow   | Complément certificat racine |                   |
| 0.4   | 25.10.2017 | Pascal von Ow   | autorités fédérales          |                   |
| 1.0   | 10.02.2017 | Pascal von Ow   | Screenshots                  |                   |
| 1.1   | 11.05.2017 | Martin Page     | Sreenshots                   |                   |

#### Contrôle des modifications et validation

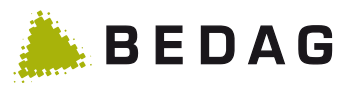

#### Table des matières

| 1     | Envoyer des messages avec secEMAIL4                                                            |
|-------|------------------------------------------------------------------------------------------------|
| 1.1   | Microsoft Outlook4                                                                             |
| 1.2   | Téléphone mobile4                                                                              |
| 1.3   | Caractérisation des messages5                                                                  |
| 2     | Groupes de destinataires5                                                                      |
| 2.1   | Corps de police                                                                                |
| 2.2   | Autorités fédérales5                                                                           |
| 2.3   | Tiers                                                                                          |
| 2.3.1 | WebMail (standard)5                                                                            |
| 2.3.2 | Acheminement direct avec un certificat S/MIME / PGP7                                           |
| 2.3.3 | Passage à S/MIME ou PGP7                                                                       |
| 3     | FAQ9                                                                                           |
| 3.1   | Message: Votre certificat n'a pas été accepté ou n'est pas digne de confiance9                 |
| 3.2   | Message: Problèmes de signature. Cliquez sur le bouton Signature pour afficher les détails. 10 |
| 4     | Autres informations et assistance13                                                            |
| 5     | Annexe14                                                                                       |
| 5.1   | E-mails d'information aux tiers14                                                              |

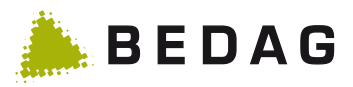

# 1 Envoyer des messages avec secEMAIL

## 1.1 Microsoft Outlook

Cliquer sur le bouton «secEMAIL»

| 🛐 🖬 🤊 (° 🔺 🔹               | - Untitled - Message (HTML)             |                                                                             |
|----------------------------|-----------------------------------------|-----------------------------------------------------------------------------|
| File Message               | Insertion Options Mise en page Révision | Développeur 🗠 🕜                                                             |
| Coller                     | • 10    • A* A*     B    I    坦         | <ul> <li>Attach File</li> <li>Attach Item *</li> <li>Signature *</li> </ul> |
| Presse-papiers 🖼 HPI       | Police 🕞                                | Illustrations Zoom                                                          |
| • secEMAIL - Cet e-ma<br>A | ail est protégé par secEMAIL            |                                                                             |
| •                          | 111                                     |                                                                             |

Votre message est transmis de manière sécurisée.

## 1.2 Téléphone mobile

Au début de l'objet de l'e-mail, saisissez les caractères suivants: //

| ••ooo Swissco | m 🗢 14:35    |         |
|---------------|--------------|---------|
| Annuler       | // Mail test | Envoyer |
| À :           |              |         |
| Cc/Cci :      |              |         |
| Objet : //    | Mail test    |         |
| Test          |              | ¥ξ      |
| Envoyé de     | e mon iPhone |         |

Votre message est transmis de manière sécurisée.

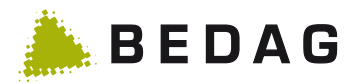

## 1.3 Caractérisation des messages

Pour tous les messages envoyés avec secEMAIL, [secEMAIL] apparaît dans l'objet de l'e-mail chez le destinataire:

| Von:<br>An:<br>Cc:        | rcm9@police.be.ch<br>von Ow Pascal   | Gesendet: | Mo 07.11.2016 10:31 |
|---------------------------|--------------------------------------|-----------|---------------------|
| Betreff:<br>Signiert von: | test [secEMAIL]<br>rcm9@police.be.ch |           | 🔒 🙎                 |
| Test E-Ma                 | ail                                  |           |                     |

Cela signifie également que les réponses seront automatiquement cryptées. Si l'e-mail doit être renvoyé ultérieurement de manière normale, l'utilisateur doit modifier l'objet en conséquence.

# 2 Groupes de destinataires

Le système sélectionne automatiquement le groupe de destinataires approprié à l'aide de l'adresse email du destinataire. Les groupes de destinataires suivants sont configurés:

## 2.1 Corps de police

Les e-mails protégés par secEMAIL adressés aux corps de police utilisateurs sont transmis de manière sécurisée, peuvent être lus directement par le destinataire et sont compatibles avec les appareils portables.

## 2.2 Autorités fédérales

Les e-mails protégés par secEMAIL adressés aux autorités fédérales, par exemple au Corps des gardes-frontières ou à fedpol, sont transmis de manière sécurisée . Toutefois, le destinataire ne peut décrypter l'e-mail qu'avec son certificat Admin-PKI personnel. L'e-mail est compatible avec les appareils portables.

En vertu des directives de sécurité de la Confédération, il est possible que votre certificat Admin-PKI personnel soit requis pour décrypter la réponse à l'e-mail.

## 2.3 Tiers

Les e-mails protégés par secEMAIL adressés à des tiers sont d'abord conservés sur la passerelle secEMAIL. Le destinataire reçoit automatiquement un e-mail (cf. chapitre 4 en annexe) avec des informations pour la transmission du message.

Le destinataire peut choisir entre deux options: afficher le message dans WebMail (standard), utiliser un certificat S/MIME ou une clé PGP.

#### 2.3.1 WebMail (standard)

Pour s'enregistrer, le destinataire a besoin d'un mot de passe à usage unique. Vous recevez alors l'email suivant:

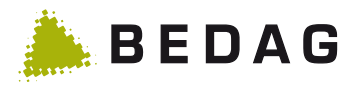

| secEMAIL                                                                                                    |
|----------------------------------------------------------------------------------------------------|
| Bonjour Martin Page (martin.page@pti-mail.ch)<br>Votre message à hpi_test@outlook.com avec pour objet "Wichtiges E-Mails" a été envoyé. Un destinataire secEMAIL externe doit s'enregistrer avant de<br>pouvoir lire le message. Il a besoin d'un mot de passe pour l'enregistrement. Veuillez décider de quelle manière le destinataire recevra le mot de passe: |
| Remise directe par SMS                                                                                                    |
| M'envoyer le mot de passe par e-mail.                                                                                                    |
| Contact: Servicedesk de votre autorité de police<br>Informations complémentaires sous: https://www.hpi-programm.ch/de/secEMAIL<br>Ce mail est généré automatiquement, merci de ne pas répondre à cette adresse e-mail.                                                                                                    |

Cliquez sur «Saisir un numéro de téléphone portable», si vous êtes en possession du numéro de téléphone portable du destinataire. Saisissez le numéro sur le site Internet suivant:

| (Compared to the passe envoyé HPi We ×             |  |
|----------------------------------------------------|--|
| secEMAIL                                           |  |
| Numéro de téléphone déclaré<br>Numéro de téléphone |  |
| +41791234567                                       |  |
|                                                    |  |

Le mot de passe initial est transmis automatiquement par SMS au destinataire.

Vous pouvez également sélectionner dans l'e-mail «Envoyer le mot de passe par e-mail». Vous recevez alors un e-mail avec le mot de passe initial, comme dans l'exemple ci-dessous:

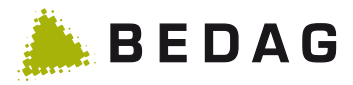

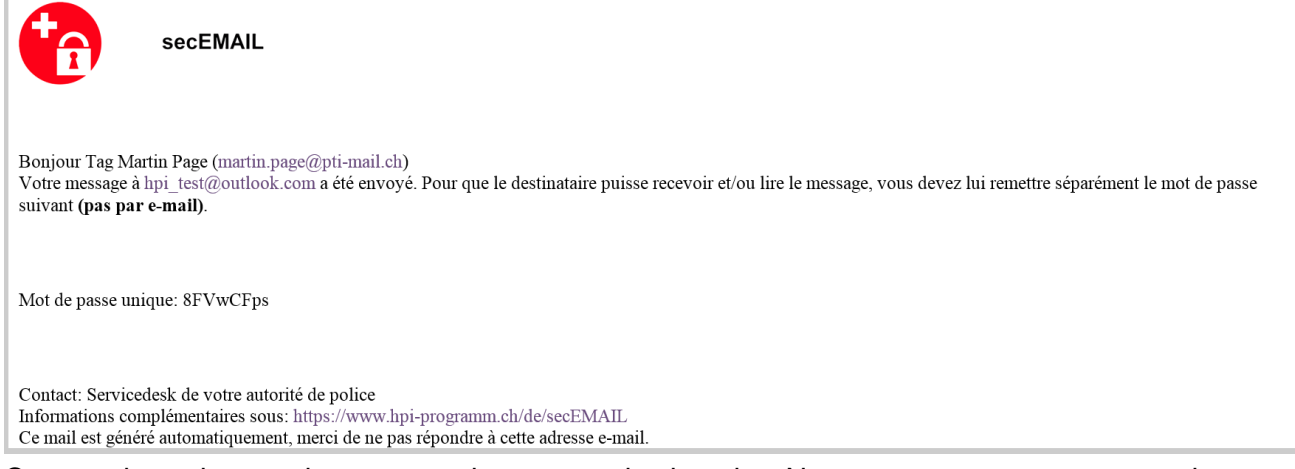

Communiquer le mot de passe oralement au destinataire. Ne transmettez en aucun cas le mot de passe par e-mail! Vous pouvez transmettre le mot de passe par téléphone ou par SMS.

Une fois que le tiers a effectué son seul et unique enregistrement, l'e-mail conservé sur la passerelle lui est automatiquement transmis. Vous recevez alors une confirmation:

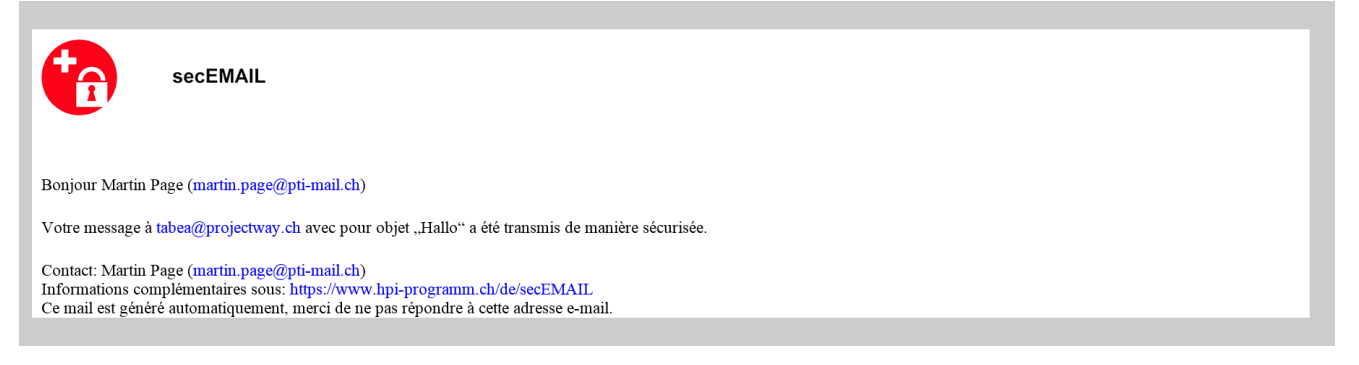

Le destinataire n'a ensuite plus besoin de s'enregistrer pour recevoir les e-mails suivants. Il reçoit seulement un e-mail l'informant qu'un nouveau message est arrivé pour lui dans WebMail (cf. chapitre 4 en annexe).

Les messages stockés dans WebMail sont supprimés au plus tard après 60 jours.

#### 2.3.2 Acheminement direct avec un certificat S/MIME / PGP

Si le tiers dispose déjà d'un certificat S/MIME, il peut répondre à l'e-mail, avec les informations complémentaires, et signer sa réponse avec son certificat S/MIME personnel. L'e-mail conservé sur la passerelle secEMAIL est alors transmis directement. Le mot de passe à usage unique n'est pas nécessaire dans ce cas. L'accès à WebMail est alors désactivé et n'est plus disponible.

Si l'utilisateur souhaite utiliser une clé PGP personnelle ou passer ultérieurement de WebMail à S/MIME, le tiers doit procéder à la configuration nécessaire sur le portail Web. Le prochain chapitre fournit des informations à ce sujet. Vous recevez également une confirmation si l'e-mail a été acheminé crypté par S/MIME ou PGP.

#### 2.3.3 Passage à S/MIME ou PGP

Des certificats personnels ou des clés PGP peuvent être téléchargés sur le portail Web, sous «Certificats».

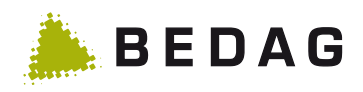

| secE                                                | MAIL                                    | tabea@projectway.ch •                                        |
|-----------------------------------------------------|-----------------------------------------|--------------------------------------------------------------|
|                                                     | 💌 totemo WebMail 🔒 Aper                 | çu du compte                                                 |
| Canal pour les messages<br>sécurisés<br>Certificats | Sélectionner                            |                                                              |
| Paramètres<br>Modifier le mot de passe              | <ul> <li>Plus d'informations</li> </ul> | -                                                            |
|                                                     | 抗 Obtenir le certificat racine          |                                                              |
|                                                     | Télécharger                             |                                                              |
|                                                     | Plus d'informations                     | _                                                            |
| Certificats                                         |                                         | Zertifikate                                                  |
| Importer le                                         | certificat                              | Zertifikat importieren                                       |
| 1 2                                                 |                                         | Importieren Sie das Zertifikat.<br>nascal vonow@bedag.ch.cer |
| Télécharger le cer                                  | tificat (S/MIME ou OpenPGP).            | Abbrachen                                                    |
| Annuler                                             | 1 <b>4</b> Jarger                       | Importieren 5                                                |
| Plus d'information                                  | ations                                  | Mehr Informationen                                           |

Une fois l'importation terminée, les certificats enregistrés et leurs options d'utilisation s'affichent dans un aperçu.

#### Certificats

#### Importation du certificat réussie

Le certificat importé se trouve dans la liste ci-après.

|                 |                     |           |       |   | Trier 🔻              |   |
|-----------------|---------------------|-----------|-------|---|----------------------|---|
| Emetteur        | Délivré pour        | Valable j | malli | 0 | Туре                 |   |
| SwissSign Perso | tabea@projectway.ch | 14-févr2  | ✓     | ✓ | Certificat<br>S/MIME | • |

# Importer le certificat

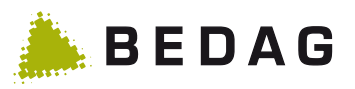

Si le certificat ou la clé PGP doivent également être utilisés pour des messages ultérieurs, cela doit être configuré dans les préférences.

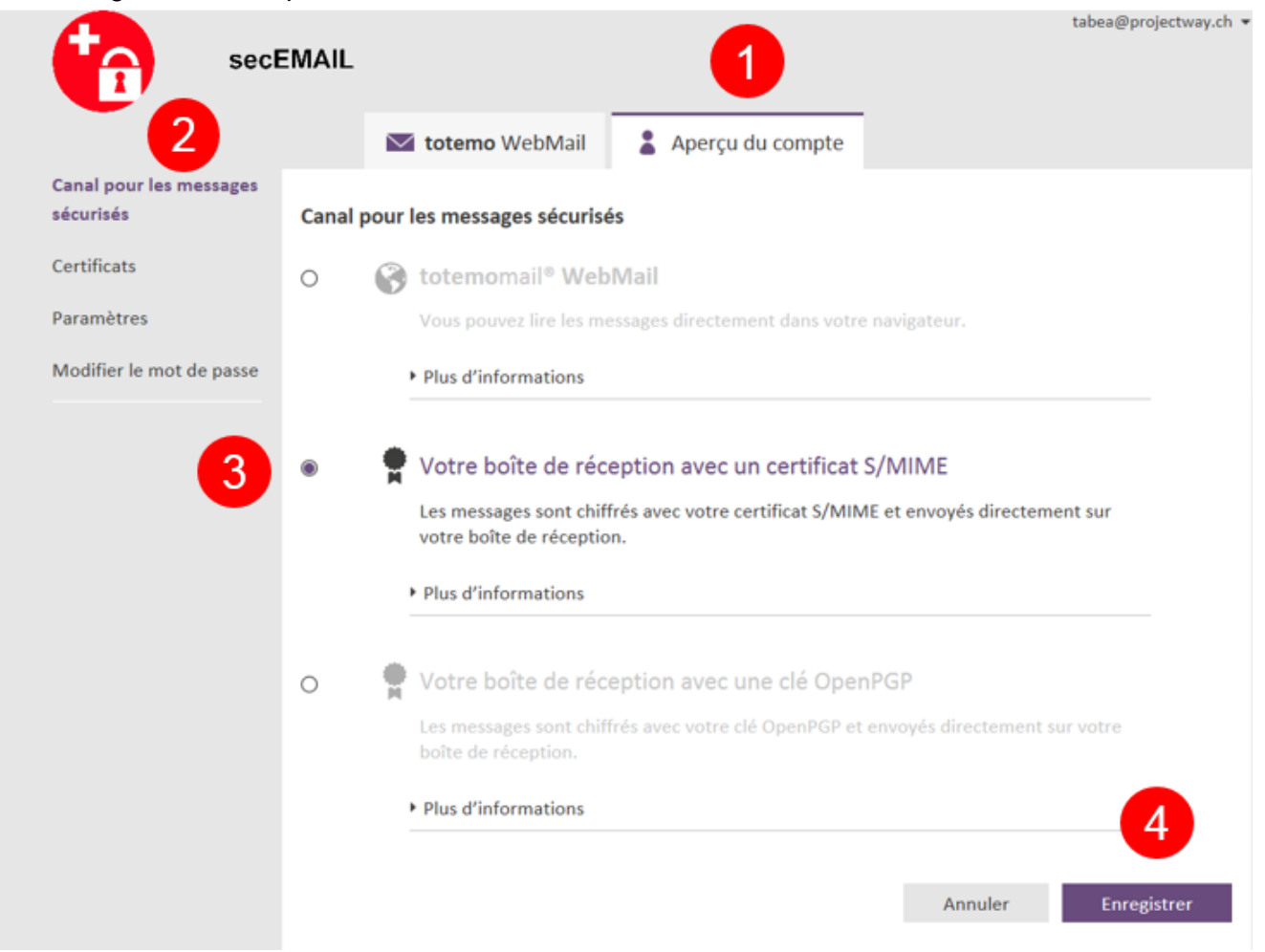

Remarque: la modification concerne uniquement les nouveaux messages. Les autres messages sont conservés dans WebMail.

# 3 FAQ

## 3.1 Message: Votre certificat n'a pas été accepté ou n'est pas digne de confiance

Si l'autorité qui délivre les certificats (AC) ne figure pas encore dans la liste des instances dignes de confiance, le tiers reçoit le message suivant:

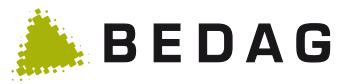

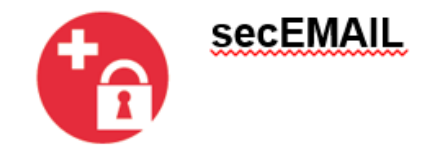

Bonjour Tabea Page (tabea@projectway.ch)

#### Votre certificat doit encore être sécurisé manuellement par le service secEMAIL,

En raison de notre politique de sécurité, le certificat que vous utilisez n'a pas pu être validé automatiquement. Cette tâche doit être exécutée manuellement.

Veuillez tenir compte de délais pour la distribution de votre message.

Contact: Martin Page (<u>martin.page@pti-mail.ch</u>) Informations complémentaires (actuellement ne disponibles qu'en allemand) sous: <u>https://www.hpi-programm.ch/de/secEMAIL</u> Ce mail est généré automatiquement, merci de ne pas répondre à cette adresse e-mail.

Bedag, en tant qu'exploitant, reçoit également le message et ajoute l'autorité digne de confiance à la liste. Après la validation de l'autorité, l'e-mail est acheminé comme prévu.

# 3.2 Message: Problèmes de signature. Cliquez sur le bouton Signature pour afficher les détails.

Le message suivant, ou un message similaire, s'affiche dans Outlook:

Signiert von: Probleme mit der Signatur. Klicken Sie auf die Signaturschaltfläche, um Details anzuzeigen.

Avec la variante d'acheminement B des organisations utilisatrices, les certificats sont délivrés par une propre autorité de certification. Celle-ci doit par conséquent être enregistrée comme autorité de certification racine digne de confiance.

Cela s'effectue de la manière suivante

- 1. Téléchargement du certificat depuis le site Internet https://www.hpi-programm.ch/de/secEMAIL
- 2. Double clic sur le fichier secemail-RootCA.cer
- 3. Installation du certificat:

🔒 🌵

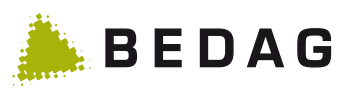

| Certificat                                                    |                                                                                                    |
|---------------------------------------------------------------|----------------------------------------------------------------------------------------------------|
| Général Details Chemin du                                     | certificat                                                                                                    |
| Informations sur le                                           | certificat                                                                                                    |
| Ce certificat n'est pas digne<br>dans le dossier d'origine po | e de confiance. Installez le <u>cerfificat</u><br>pur activer la position de confiance.                                                                                                    |
| Exposé pour : S                                               | ecemail.ch ROOT                                                                                                    |
| Exposé de : s                                                 | ecemail.ch ROOT                                                                                                    |
| Valable depuis 17. 11.                                        | 20 Jusqu'au 12. 11. 2036                                                                                                    |
| D'autres informations sur le cer                              | stallation certificat Explication d'exposant<br>tificat                                                                                                    |
| Assistant d'importation du certificat                         |                                                                                                    |
|                                                               | Bionyonuo                                                                                                    |
|                                                               | Cet Assistant vous aide à copier les certificats, depuis la liste<br>autorisée ou la liste de blocage, depuis le support de<br>données dans le dossier Certificat.<br>Un certificat exposé donne lieu a une confirmation<br>d'identifié. Cela contient des informations pour la protection<br>des données ou pour la construction des liens réseau sûrs.<br>Un dossier de certification est le domaine système dans<br>lequel les certificats sont sauvegardés.<br>Cliquez sur «Continuer» pour avancer le processus. |
|                                                               |                                                                                                    |

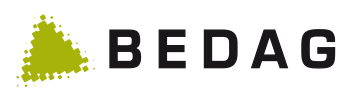

| Assistant d'imp | portation du certificat                                                                                                    | X  |
|-----------------|----------------------------------------------------------------------------------------------------|----|
| Sauvegard       | e de certificat                                                                                                    |    |
| Les sau         | uvegardes de certificat sont dans le système, dans lequel les certificats seront sauvegard                                                       | és |
| Windo           | ows peut automatiquement choisir une sauvegarde de certificat, mais vous<br>ez déclarer vous-même un endroit de sauvegarde pour les certificats. |    |
| 0               | Choisir automatiquement la sauvegarde du certificat (basé dans les types de certificat                                                           | ts |
| 3 0             | Enregistrer tous les certificats dans la sauvegarde suivante                                                                                     |    |
| -               | Sauvegarde de certificat                                                                                                    |    |
|                 | Dossier de certificat d'origine sûr 4 Parcourir                                                                                                  |    |
|                 |                                                                                                    |    |
|                 |                                                                                                    |    |
|                 |                                                                                                    |    |
|                 |                                                                                                    |    |
| Plusd'info      | ormations sur la sauvegarde de certificat                                                                                                    |    |
|                 |                                                                                                    |    |
|                 |                                                                                                    |    |
|                 | Retour 5 Continuer Annuler                                                                                                    |    |

| Assistant d'importation du certificat |                                                                                         | 23 |
|---------------------------------------|-----------------------------------------------------------------------------------------|----|
|                                       | Fin de l'assistanat                                                                     |    |
|                                       | Le certificat a été importé, vous pouvez ensuite cliquer sur<br>«Terminer»              |    |
|                                       | Vous avez choisi les points de vue suivants:                                            |    |
|                                       | Le dossier de sauvegarde choisi par l'utilisateur , d'origine sûre<br>Volume Certificat | r  |
|                                       | <                                                                                       | ٠  |
|                                       |                                                                                         |    |
|                                       | Retour 6 Terminer Annuler                                                               | ·  |

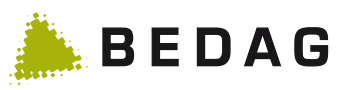

| Avertissemen                          | t de sécurité                                                                                                    | 23                 |
|---------------------------------------|----------------------------------------------------------------------------------------------------|--------------------|
| 4                                     | Vous êtes sur le point d'installer un certificat provenant d'un<br>dossier de certificats, qui est constitué comme suit :<br>secemail.ch ROOT<br>Il n'est pas nécessaire de confirmer que le certificat provient vraiment<br>«secemail.ch ROOT». Il s'appliquent sur «secemail.ch ROOT», pour<br>confirmer l'origine. Le code suivant vous aide à continuer ce processus   | de<br>:            |
|                                       | Code digital (sha1): DB79CE28 ABC32736 1D521956 041FE201<br>72E3390A<br>Avertissement:<br>Si vous décidez d'installer ce certificat souche, automatiquement tous l<br>certificats seront installés dans ce dossiers de certificats. L'installation a<br>un code digital non confirmé constitue un risque de sécurité. Si vous cli<br>sur «Oui» vous prenez donc ce risque. | es<br>avec<br>quez |
|                                       | 7 Oui No                                                                                                    | on [               |
| Assistant d'importation du certificat |                                                                                                    |                    |
|                                       | D Le processus d'importation a été<br>couronné de succès                                                                                                    |                    |
|                                       | ОК                                                                                                    |                    |

4. Après un redémarrage d'Outlook, la signature est classée comme digne de confiance

|   | La signature digitale de ce message est valable et sûr.                                                                                 |  |  |
|---|----------------------------------------------------------------------------------------------------|--|--|
| l | Cliquez sur «Détails», pour obtenir plus<br>d'informations sur le certificat, qui devrait utiliser la<br>signature digitale du message. |  |  |
|   | Details                                                                                                    |  |  |

# 4 Autres informations et assistance

Vous trouverez d'autres informations et des réponses aux questions fréquemment posées sur <u>https://www.hpi-programm.ch/fr/secEMAIL</u>.

En cas de problèmes techniques, adressez-vous au service d'assistance.

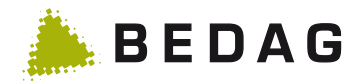

# 5 Annexe

### 5.1 E-mails d'information aux tiers

E-mail d'information aux tiers qui reçoivent pour la première fois un message sécurisé via secEMAIL:

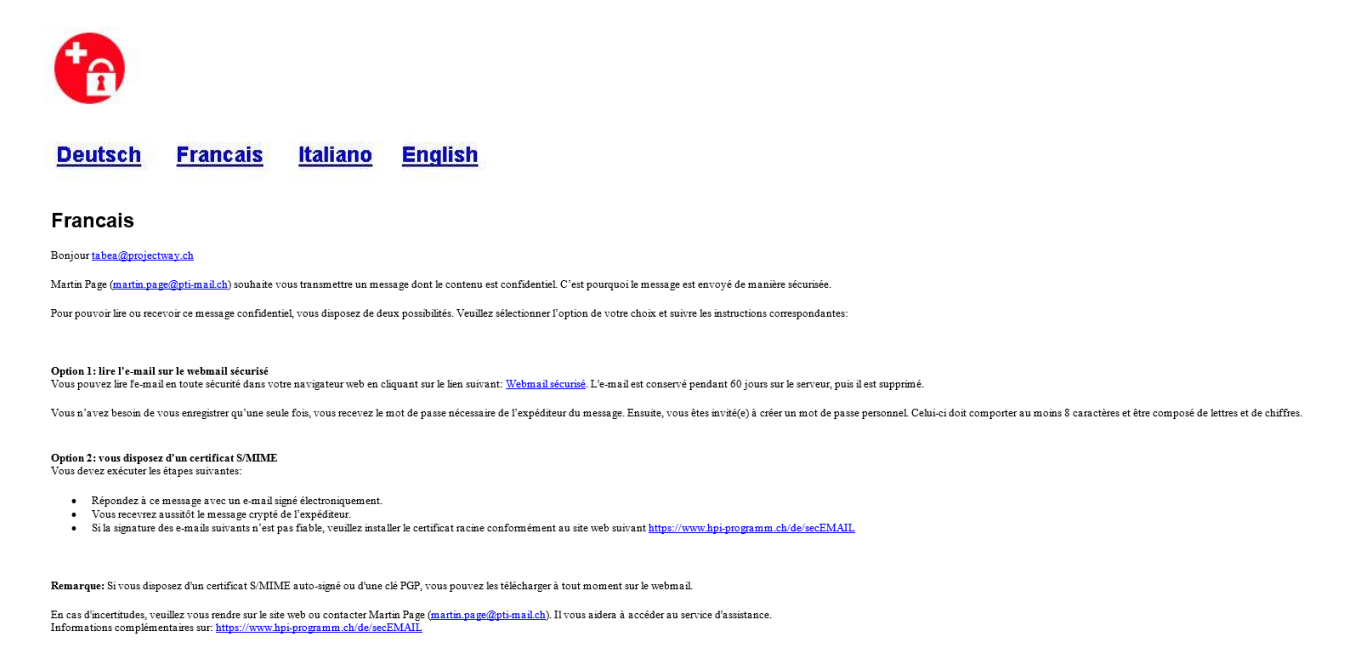

E-mail d'information aux utilisateurs de WebMail déjà enregistrés (tiers), lors de la réception d'un nouveau message:

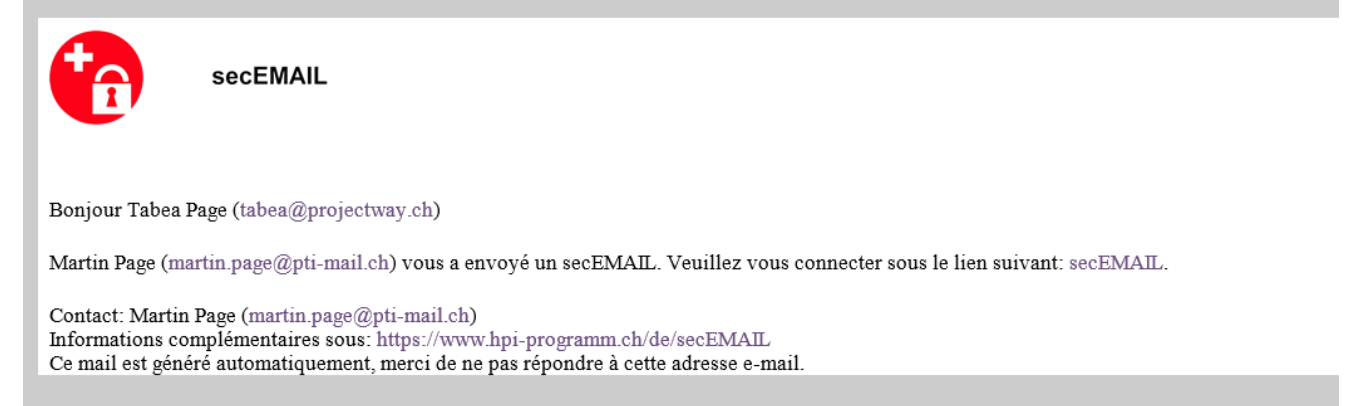